# AS1505

# Benutzerhandbuch Scan Reader Pen

Vielen Dank, dass Sie sich für den Scan Reader Pen entschieden haben.

Lesen sie bitte dieses Handbuch sorgfältig durch, um das Produkt sicher und korrekt zu verwenden, bevor Sie das Produkt verwenden. Darüber hinaus enthält dieses Handbuch eine Garantiekarte. Bewahren Sie diese daher bitte an einem sicheren Ort auf.Das Unternehmen behält sich das Recht vor, dieses Handbuch zu überarbeiten.Bei Tippfehlern oder Auslassungen kann es ohne Benachrichtigung des Kunden überarbeitet werden.

> Die neuesten Informationen zum Produkt finden Sie auf der Website als Referenz.

> > Https://www.newyes.com/

# Katalog

| Vorstellen · · · · · · 3                             | 5  |
|------------------------------------------------------|----|
| Haftungsausschluss · · · · · · · · · · 3             | 5  |
| Gerätehandling ····· 4                               | ł  |
| Über die Reinigung                                   | ŀ  |
| Über den Akku · · · · · · · · · · · · 4              | ŀ  |
| Über das Aufladen •••••• 5                           | )  |
| Über die Funktion von Wi-Fi · · · · · · · 5          | )  |
| Packungsinhalt · · · · · · · · · · · · · · · 6       | 5  |
| Produktübersicht: · · · · · · · · · · · 6            | 5  |
| Namen der verschiedenen Teile des ··· 6              | 5  |
| Lademethode · · · · · · · · · · · · · · · · · 7      | '  |
| Der Hauptbildschirm · · · · · · · 8                  | \$ |
| Erste Operation · · · · · · · · · · · · · · 9        | ,  |
| Schalten Sie den Strom ein · · · · · · · 9           | ,  |
| Spracheinstellung ·····1                             | 0  |
| Mit WLAN verbinden · · · · · · · · · · · · 1         | 0  |
| Einrichtung abgeschlossen · · · · · · · 1            | 1  |
| How to use · · · · · · · · · · · · · · · · · · ·     | 1  |
| Übersetzung · · · · · · · · · · · · · · · · · 1      | 2  |
| Collins-Wörterbuch · · · · · · · · · · · · 1         | 3  |
| Sprachübersetzung ······14                           | 4  |
| Fotoübersetzung ······1                              | 6  |
| Text Scanner · · · · · · · · · · · · · · · · · · ·   | 7  |
| Legasthenie-Hilfe · · · · · · · · · · · · · · · · 1  | 9  |
| Aufzeichnung ······2                                 | 1  |
| Favoriten ······22                                   | 2  |
| Einstellung 22                                       | 2  |
| Fehlerbehebung · · · · · · · · · · · · · · · · · · · | 6  |
| Garantie · · · · · · · · · · · · · · · · · · ·       | 9  |

# Vorstellen

Vielen Dank für den Kauf dieses Produkts.

Bitte lesen Sie dieses Handbuch, um die Leistung dieses Produkts zu maximieren und es sicher zu verwenden.

- Die Abbildungen und Bildschirmdiagramme in diesem Handbuch können von den tatsächlichen abweichen.
- Bitte überprüfen Sie bei der Verwendung in einem Land die Gesetze, Vorschriften und sonstigen Bedingungen dieses Landes/dieser Region.
- Das Unternehmen ist nicht verantwortlich f
  ür Sch
  äden, die durch Fehlfunktionen oder Fehlfunktionen verursacht werden, die durch angeschlossene Ger
  äte, software oder Anwendungen verursacht werden, die nicht vom Unternehmen spezifiziert oder beteiligt sind.
- Wenn Daten, Dateien usw. aufgrund von Fehlfunktionen, Wartung oder anderer Verarbeitung dieses Geräts gelöscht oder geändert werden, haften wir nicht für Schäden oder entgangenen Gewinn, die durch Datenwiederherstellung oder Datenwiederherstellung verursacht werden.
- Beachten Sie bei der Entsorgung dieses Geräts die Vorschriften der örtlichen Behörden.
- Wir sind nicht verantwortlich f
  ür Daten- oder Informationsverluste w
  ährend der Netzwerkkommunikation.
- Verwenden Sie Originalzubehör, das in dieser Maschine verwendet wird. Die Garantie erstreckt sich nicht auf Fehlfunktionen oder Fehlfunktionen, die durch die Verwendung von Fremdgeräten verursacht wurden.
- Zubehör ist Verbrauchsmaterial. Abgesehen von den anfänglichen Mängeln ist die Garantie nicht abgedeckt.

## Haftungsausschluss

- Wir sind nicht verantwortlich f
  ür Sch
  äden, die durch Feuer, Erdbeben, Handlungen Dritter, andere Unf
  älle, vorsätzliche, fahrl
  ässige, missbr
  äuchliche Verwendung von Kunden oder anderen anormalen Bedingungen verursacht werden.
- Wir übernehmen keine Verantwort The Art Straam, The r durch Fehlfunktionen oder Fehlfunktionen angeschlossener Geräte verursacht werden.

- Dieses Gerät ist nicht für Transportgeräte, Luft- und Raumfahrtgeräte, medizinische Geräte und nuklearbezogene Geräte geeignet, die hohe Anforderungen an lebensgefährliche Zuverlässigkeit stellen. Wir sind nicht verantwortlich für Schäden, die durch die Verwendung dieser Maschine für diese Zwecke verursacht werden.
- Wir sind nicht verantwortlich f
  ür direkte oder indirekte Sch
  äden, die durch die Fehlfunktion dieses Ger
  äts oder seiner Verwendung verursacht werden.

# Gerätehandling

Dieses Gerät ist nicht wasserdicht. Verwenden Sie es nicht an Orten mit hoher Temperatur und Luftfeuchtigkeit (Arbeitstemperatur 5°C bis 35°C, Luftfeuchtigkeit 45% bis 85%) und an staubigen Orten wie Badezimmer, Küchen und Toiletten. Vibration. Wenn auf den Monitor übermäßige Kraft ausgeübt wird, kann dies die interne Platine beschädigen und zu Fehlfunktionen führen. Stellen Sie ihn daher nicht unter schwere Gegenstände. Auch wenn kein äußerer Schaden vorliegt, wird dies nicht von der Garantie abgedeckt. Wenn Kinder es benutzen, sollten Eltern ihnen beibringen, wie es zu bedienen ist, um Gefahren zu vermeiden, vorsichtig zu sein und sie anzuweisen, es nicht falsch zu verwenden.

# l Über die Reinigung

 Sollte das Produkt versehentlich verschmutzt sein, wischen Sie es mit einem weichen Tuch trocken. Verwenden Sie kein Benzin, Verdünner, Alkohol usw., da sonst das Aussehen und die Zeichen beschädigt werden können.

# 🛢 Über den Akku

- Der eingebaute Akku dieses Produkts ist ein "Lithium-Ionen-Akku".
   Wenn Sie dieses Produkt entsorgen, entsorgen Sie es bitte entsprechend der Entsorgungsmethode der örtlichen Behörden.
- In einer Umgebung mit extrem hohen oder niedrigen Temperaturen, z. B. wenn Sie das Auto in einem geschlossenen Auto stehen lassen, nimmt die Batteriekapazität ab und die verfügbare Zeit wird verkürzt. Da die Batterielebensdauer verkürzt wird, verwenden Sie sie außerdem möglichst bei Raumtemperatur (Betriebstemperatur 5°C bis 35°C, Luffeuchtigkeit 45% bis 85%).
- Der eingebaute Akku ist ein Verbrauchsartikel und kann nicht ersetzt werden.
- Wird die Funktion nach dem Laden nicht wiederhergestellt, hat das Produkt selbst das Ende seiner Lebensdauer erreicht. Die Lebensdauer variiert je nach Einsatzbedingungen, wird aber mit ca. 2 bis 3 Jahren angenommen.

- Wenn Sie es zum ersten Mal verwenden oder längere Zeit nicht verwendet haben, laden Sie bitte den Akku vor der Verwendung auf.
- Bei schwachem Akku wird eine Meldung angezeigt und nach einer gewissen Zeit ausgeschaltet. Wenn Sie mit dem Laden beginnen, wenn der Akku leer ist, beginnt der Ladevorgang möglicherweise nicht sofort, wenn Sie das Gerät einschalten. Laden Sie in diesem Fall eine Weile auf und schalten Sie dann das Gerät ein. Die Nutzungsdauer des eingebauten Akkus hängt von der Nutzungsumgebung und dem Grad der Akkuschädigung ab.

 Darüber hinaus kann der Akku je nach Einsatzbedingungen anschwellen, wenn er sich seiner Lebensdauer nähert.
 Hinweis: Die Batterie dieses Produkts kann nicht selbst ausgetauscht werden.

# 🛢 Über das Aufladen

Verwenden Sie zum Aufladen des Geräts bitte das mitgelieferte USB-Kabel oder ein handelsübliches USB-Kabel, um ein Gerät mit einer Nennleistung von DCSV IA zum Laden des Geräts anzuschließen. Überprüfen Sie beim Anschließen die Form des Steckers des Ladegeräts und führen Sie ihn in die richtige Richtung. Wenn Sie keine erfolgreiche Verbindung herstellen können, erzwingen Sie die Verbindung nicht und versuchen Sie, eine Verbindung herzustellen, nachdem die Einstellung korrekt ist.

## Über die Funktion von Wi-Fi

- Die Wi-Fi-Funktion nutzt das 2,4-GHz-Frequenzband. Wenn es sich nicht um ein 2,4-GHz-Frequenzbandsignal handelt, ändern Sie bitte die WLAN-Signalquelle. Wenn zwischen diesem Gerät und anderen Geräten Funkwellenstörungen auftreten, wechseln Sie den Einsatzort.
- Wenn Sie es im Flugzeug verwenden möchten, bestätigen Sie dies bitte bei der Fluggesellschaft.

# Packungsinhalt

 Das Paket enthält die folgenden Artikel. Bitte vor Gebrauch bestätigen.

| ASINS<br>ASINS<br>Scan Reader Pen<br>User Guide                                                                                                    | ····· | 2 |
|----------------------------------------------------------------------------------------------------|-------|---|
| Contraction of the second second seco |       |   |

| Dieses Gerät                                 | X 1 |
|----------------------------------------------|-----|
| Bedienungsanleitung(einschließlich Garantie) | X 1 |
| USB-Ladekabel                                | X 1 |
| Aufbewahrungstasche                          | X 1 |

\*\*Das Aussehen und die technischen Daten des Zubehörs können ohne vorherige Ankündigung verbessert werden.

# Produktübersicht:

NEWYES Scan Reader Pen ist ein Hardwareprodukt für künstliche Intelligenz, das mehrere Technologien wie Spracherkennung, OCR (Zeichenerkennung), Textscannen und -übersetzen sowie Sprachübersetzung integriert. Wenn Sie sich über Wi-Fi oder Tethering mit dem Netzwerk verbinden, müssen Sie nur den Ton ausgeben, um sofort in die gewünschte Sprache zu übersetzen. Sie können auch Zeichen in die gewünschte Sprache übersetzen. Wenn Sie ins Ausland reisen, eine Fremdsprache lernen oder geschäftlich kommunizieren, können Sie problemlos zwischen verschiedenen Sprachen kommunizieren.

## Namen der verschiedenen Teile des Produkts

- Im Folgenden sind die Namen der verschiedenen Teile des Produkts aufgeführt.
- In diesem Handbuch werden die beschriebenen Namen verwendet, um die Bedienung zu erklären.

- ①Taste zurückgeben (zurück zur letzten Schnittstelle)
- ②Power -Taste (Ein- und Ausschalten der Leistung)
- ③Sprachübersetzung/ Volumenschlüssel (+)
- ④Sprachübersetzung/ Volumenschlüssel (-)
- (§3,99-Zoll-Touchscreen (der Schutzfilm ist an der Maschine befestigt. Zerreißen Sie ihn vor der Verwendung ab)
- ⑥Mikrofon (links)
- ⑦Mikrofon (rechts)
- ⑧Lautsprecher
- Scan -Port
- Description Control Control
- ①Kamera
- OSD-Kartensteckplatz

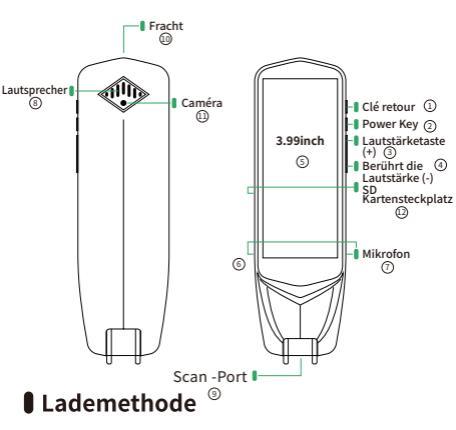

 Schließen Sie das angeschlossene USB-Kabel oder ein handelsübliches USB-Kabel an den Ladeanschluss des Hosts an und verbinden Sie das andere Ende zum Laden mit einem Gerät mit einer Nennleistung von DC5V 1A oder weniger.

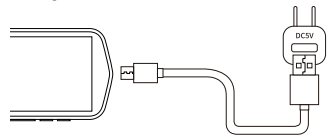

- Bitte überprüfen Sie beim Anschließen die Form des Steckers des Ladegeräts und fahren Sie dann in die richtige Richtung fort. Wenn Sie keine erfolgreiche Verbindung herstellen können, erzwingen Sie die Verbindung bitte nicht.
- Standby-Zeit: ca.80 Stunden
- Nutzungszeit:ca.3 Stunden

※Je nach Betriebsumgebung und Einstellungen kann es kürzer werden.

# Der Hauptbildschirm

 Der Hauptbildschirm besteht aus den folgenden Elementen.

#### Statusleiste

 Es wird oben auf dem Bildschirm angezeigt. Anzeige der Wi-Fi-Signalstärke (nicht angezeigt, wenn offline), Batteriestand, Bluetooth und andere Symbole.

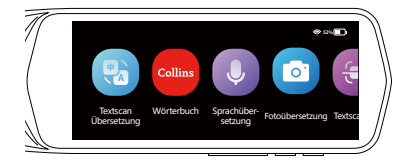

#### ② Textübersetzung, Wörterbuch, Sprachübersetzung

 Tippen Sie auf, um den Übersetzungsbildschirm zu starten. Unterstützen Sie Chinesisch/Englisch/Japanisch /Koreanisch /Deutsch/Französisch/Italienisch/Spanisch /Niederländisch /Filipino/Indinisch/Russisch/Finnisch/ Dänisch/Norwegisch/Tschechisch/Rumänisch Offline-Übersetzung.Unterstützen Sie Online-Übersetzung bis zu 55 Sprachen.

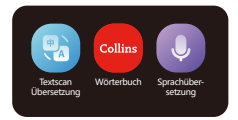

#### ③ Fotoübersetzung

 Fotografieren und übertragen Sie sich auf den Text und übersetzen Sie sie dann in die gewünschte Sprache.

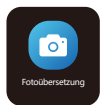

#### ④ Textscanner

 Text kann durch Scannen aus Dokumenten extrahiert und auf diesem Gerät oder PC gespeichert werden.

#### ⑤ Legasthenie-Hilfe

 Lesen Sie das Wort des Textes nacheinander.

### ⑥ Aufzeichnung

• Tippen Sie auf das Symbol, um die Aufnahme zu starten.

### ⑦ Favoriten

 Das im Favoriten-Ordner ausgewählte Übersetzungsergebnis wird in der Liste angezeigt. Nur die Übersetzungsergebnisse von "Textübersetzung" und "Wörterbuch" können als Favoriten ausgewählt werden.

### ⑧ Einstellungen

 Verwendet, um lokale Einstellungen wie WIFI, Bluetooth, Bildschirmhelligkeitsanpassung, Spracheinstellungen usw. zu ändern.

# Erste Operation

- Wenn Sie es zum ersten Mal verwenden, muss es mit Wi-Fi verbunden sein.
- Schalten Sie das Gerät in der WLAN-Umgebung ein und führen Sie die folgenden Schritte aus, um es einzurichten.

%Ce paramètre est également requis pour le premier démarrage après l'initialisation.

# Schalten Sie den Strom ein

 Halten Sie die rote Ein-/Aus-Taste an der Unterseite des Hauptgeräts drei Sekunden oder länger gedrückt.

\*\*Diese Einstellung ist auch f
ür den ersten Start nach der Initialisierung erforderlich.

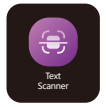

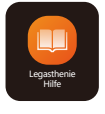

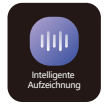

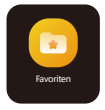

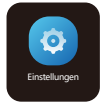

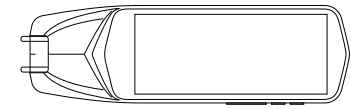

Langes Drücken hier ist mehr als 3 Sekunden)

## Ausschalten und Neustart

- Wenn Sie die "Power-Taste" (3-Sekunden oder mehr) gedrückt halten, während das Hauptgerät läuft, wird eine Bestätigungsmeldung auf dem LCD-Bildschirm angezeigt.
- Zum Ausschalten klicken Sie bitte auf "Ausschalten".
- Zum Neustart klicken Sie auf "Neustart"
- Zum Abbrechen klicken Sie auf "x"

## Neustart erzwingen

 Wenn das Gerät nicht mehr funktioniert, halten Sie die "Power-Taste" etwa 15-Sekunden gedrückt, um es gewaltsam neu zu starten.

## Spracheinstellung

- Wählen Sie die Sprache f
  ür die erste Verwendung aus.
- Wenn Sie die Sprache ändern möchten, klicken Sie bitte auf "Einstellungen", dann auf "Gerätesprache" und wählen Sie die gewünschte Sprache.

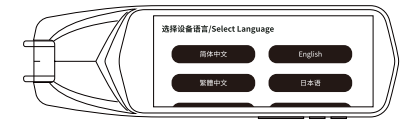

## Mit WLAN verbinden

- Klicken Sie auf das Menü "Einstellungen" und dann auf die WLAN-Einstellungen.
- Wählen Sie die WLAN-ID aus und geben Sie das Passwort ein.

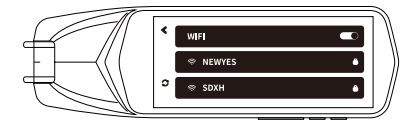

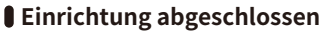

 Nachdem die erste Einrichtung abgeschlossen ist, können Sie die Maschine für jede Funktion verwenden.

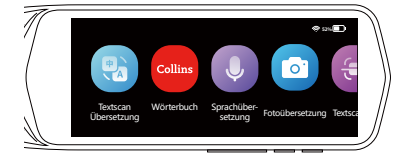

## How to use

So scannen

Erkennen Sie den Charakter, den Sie suchen, richtig.

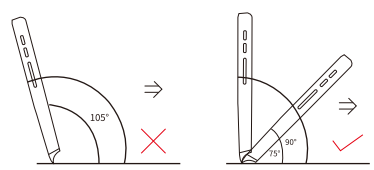

- Bitte halten Sie den Winkel zwischen 90° und 75°, und die Spitze des Stifts berührt die Papieroberfläche.
- Richten Sie das transparente Fenster mit der Linie in der Mitte des Textes aus und halten Sie den Stift gedrückt, um mit konstanter Geschwindigkeit nach rechts zu bewegen.

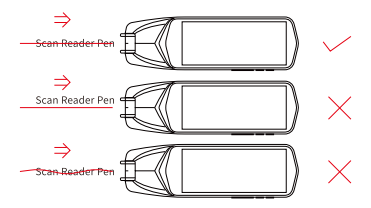

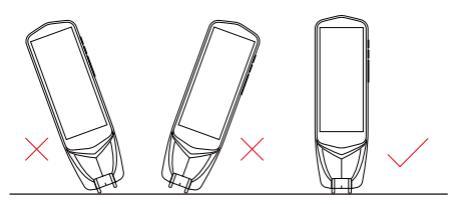

# Übersetzung

- Textscan übersetzung
- Der von diesem Gerät gescannte Text kann übersetzt werden. Es unterstützt Online-Scannen und -Erkennung in 55 Sprachen sowie Offline-Scannen und anschließende Erkennung in Chinesisch

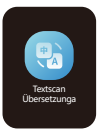

/Englisch/Japanisch/Koreanisch/Deutsch/Französisch/ Italienisch/Spanisch/Niederländisch/Philippinisch/I ndonesisch/Russisch. Finnisch/Dänisch/Norwegisch /Tschechisch/Rumänisch.

%Ce qui suit est un exemple de traduction de l'anglais vers le japonais.

#### Klicken Sie auf dem LCD-Bildschirm auf "Textscan übersetzung".

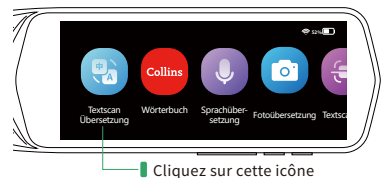

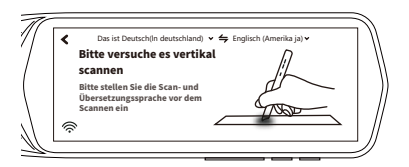

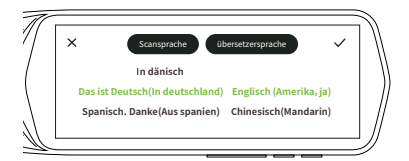

- ③ Scannen Sie den Text, den Sie übersetzen möchten.
- ③ Nach Abschluss der Übersetzung wird der Text auf dem Bildschirm angezeigt und automatisch vorgelesen. Durch Klicken auf die Schaltfläche "Original"/"Übersetzung" wird die entsprechende Sprache vorgelesen.

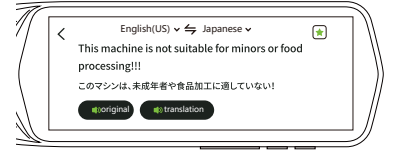

# Collins-Wörterbuch

### Wir haben zwei Wörterbuchversionen.

- Version 1 (6 Wörterbücher):
- Collins Englisch Wörterbuch
- Collins Englisch→Spanisch
- Collins Englisch→Französisch
- Collins Englisch→Deutsch
- Collins Englisch→Italienisch

### Version 2 (4 Wörterbücher):

- Collins Englisches Wörterbuch
- Collins Englisch→Japanisches
- Collins Englisch→Arabisches

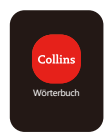

- Wie benutzt man es?
- Klicken Sie auf "Wörterbuch"

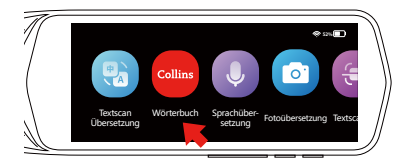

 Klicken Sie auf das obere Menü, um das Wörterbuch auszuwählen.

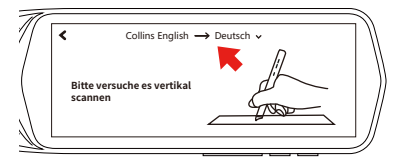

Wählen Sie das Wörterbuch.

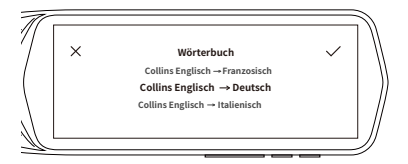

## Sprachübersetzung

- Diese Funktion kann Sprache übersetzen und in Echtzeit in 112 Sprachen übersetzen.
- [Hinweis] Für die Verwendung der Sprachübersetzung ist eine WLAN-Verbindung erforderlich.

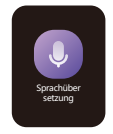

\*\*Das Folgende ist ein Beispiel f
ür die 
Übersetzung vom Englischen ins Japanische.

#### ① Klicken Sie auf dem Bildschirm auf "Sprachübersetzung".

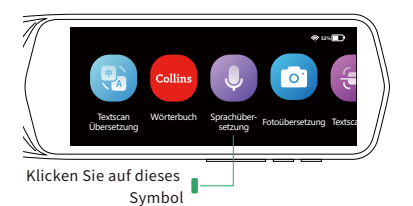

② Wählen Sie die Originalsprache und die Sprache aus, die Sie übersetzen möchten.

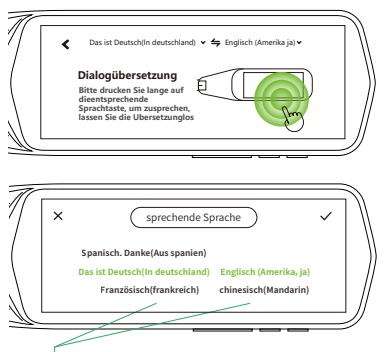

Bewegen Sie den Bildschirm, um eine Sprache auszuwählen

#### ③ Halten Sie die Lautstärketaste (-) gedrückt und sprechen Sie das Gerät auf "Englisch" an.

Lassen Sie die Taste nach dem Sprechen los.

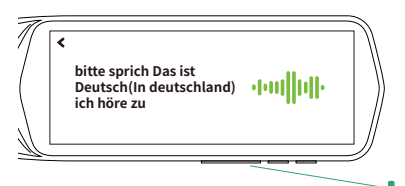

Sprechen Sie, während Sie die Lautstärketaste gedrückt halten (-]

Lorsque vous relâchez le bouton, le contenu parlé sera traduit en "Japonais" et lu à haute voix. Cliquez sur la partie traduite pour la relire."

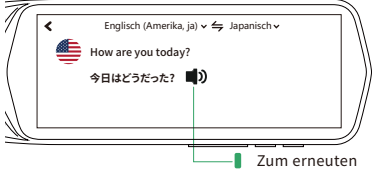

Lesen antippen

\*\*Um Japanisch ins Englische zu übersetzen, halten Sie die Lautstärketaste (+) " gedrückt und sprechen Sie auf "Japanisch" mit dem Gerät. Die Übersetzungssprache wird dann automatisch in "Englisch" übersetzt.

## <Hinweise: Zur Verwendung der Sprachübersetzung>

- Um eine genaue Übersetzung zu gewährleisten, halten Sie bitte die Übersetzungstaste 1 Sekunde lang gedrückt, atmen Sie ein und beginnen Sie dann zu sprechen.
- Überprüfen Sie auf dem Bildschirm, ob das Gespräch richtig erkannt wird.
- Wird das Wort als falsch erkannt, wird es falsch übersetzt.
- Wenn Sie Sprachübersetzung verwenden, sprechen Sie in der N\u00e4he des Mikrofons.
- Sprechen Sie deutlich und mit normaler Geschwindigkeit.
- Wenn Sie das Gespräch mehrmals mittendrin unterbrechen, nimmt die Genauigkeit der Übersetzung ab.
- Vermeiden Sie Gewohnheitswörter, Abkürzungen, Dialekte usw.

## Fotoübersetzung

① Klicken Sie auf dem LCD-Bildschirm auf "Fotoübersetzung".

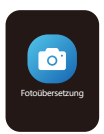

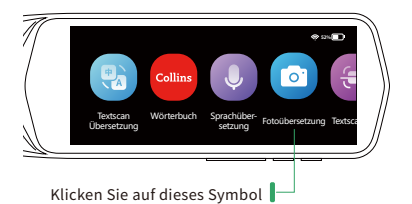

② Wählen Sie die Originalsprache und die Sprache, in die Sie übersetzen möchten.

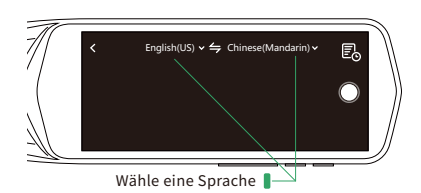

③ Machen Sie dann ein Foto, die Wörter werden automatisch erfasst und übersetzt.

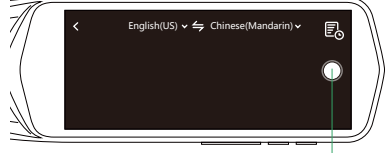

Klicken Sie, um Fotos aufzunehmen

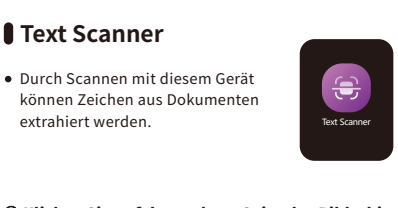

① Klicken Sie auf der rechten Seite des Bildschirms auf " ① ", um das Dokument zu scannen.

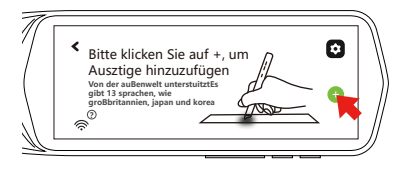

\*\*Die gespeicherte Datei kann im "Auszug" gefunden werden, indem das Datenkabel an das Computergerät angeschlossen wird.

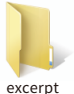

#### ③ Klicken Sie auf " O "um die gleichzeitige Übertragung zu öffnen.

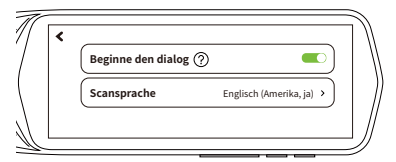

④ Klicken Sie rechts auf " ⑤ " und scannen Sie dann den QR-Code oder geben Sie die URL ein.

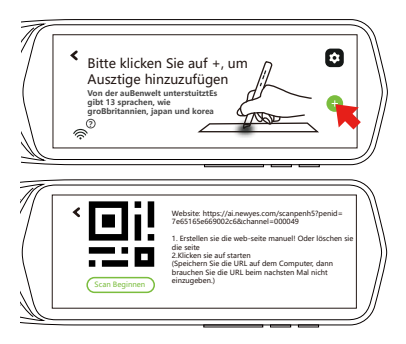

③ Es gibt 55 Sprachen zum Online-Scannen und 13 Sprachen offline (traditionelles Chinesisch, vereinfachtes Chinesisch, Englisch, Japanisch, Koreanisch, Französisch, Deutsch, Spanisch, Italienisch, Portugiesisch, Niederländisch, Russisch, Malaiisch). ⑥ Sie können die gescannten Sätze übersetzen lassen.Wählen Sie die Sprache aus, die Sie übersetzen möchten.Es stehen 112 Sprachen zur Übersetzung zur Verfügung.

| English(US) 🗸        | ×                    |
|----------------------|----------------------|
|                      |                      |
|                      |                      |
|                      |                      |
|                      |                      |
|                      |                      |
|                      |                      |
|                      |                      |
|                      |                      |
|                      |                      |
| L)» [+]              |                      |
| Chinoso(Mandarin) N  | Immediate transla    |
| chinese(mandarini) + | initia cuate transta |
|                      |                      |
|                      |                      |
|                      |                      |
|                      |                      |
|                      |                      |
|                      |                      |
| IJ» Ŧ                | -                    |

# Legasthenie-Hilfe

- Wie benutzt man es?
- Klicken Sie auf Legasthenie-Hilfe

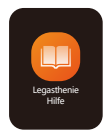

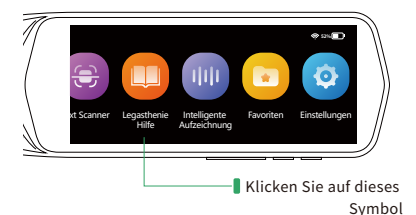

Standardmäßig wird der ganze Satz gelesen.

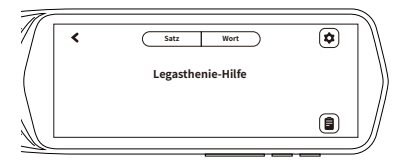

Scannen Sie den Text und das Wort wird einzeln gelesen.
 Sie können auf ein beliebiges Wort tippen, um den
 Lesevorgang ab diesem Wort fortzusetzen.

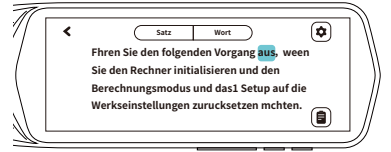

 Sie können oben auf "Wort" klicken, um das Zielwort zu lesen und es im Wörterbuch für die englische Version zu überprüfen.

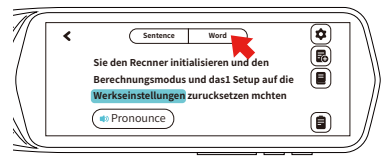

 Vous pouvez cliquer sur "Mot" en haut pour lire le mot ciblé et le vérifier dans le dictionnaire pour la version anglaise.

#### Symbole rechts

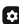

Einstellung:

In der Einstellung können Sie zwischen britischer und amerikanischer Aussprache wählen: Sätze ersetzen oder anhängen; Lesegeschwindigkeit; Wort- und Satzzeichenpausenzeit.

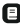

Wörterbuch: Überprüfen Sie die Übersetzung des Wortes, Klicken Sie darauf, um das Collins English Dictionary zu finden.

#### Speichern:

Speichern Sie den gescannten Text.

Aufzeichnen: Klicken Sie hier, um die gespeicherten Dateien zu überprüfen und sie zu bearbeiten.

# Aufzeichnung

- Nehmen Sie Sprachnachrichten auf diesem Gerät auf.
- Klicken Sie bitte auf das rote " 🛑 " auf der rechten Seite des Bildschirms, um die Aufnahme zu starten.

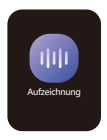

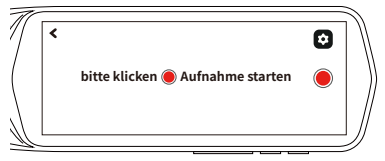

② Aufzeichnung Pause ⇒ **○** ⇒ 🔴

Erfolgreich aufgezeichnet  $\Rightarrow \bigcirc$ 

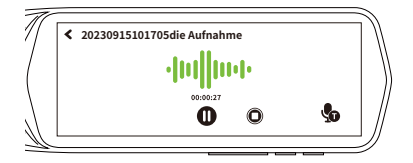

## Favoriten

- [Hinweis] Es können nur "Textscan übersetzung" und "Collins-Wörterbuch" als Favoriten hinzugefügt werden.
- ① Klicken Sie im Hauptbildschirm auf "Favoriten"
- ② Zeigen Sie die als Favoriten hinzugefügten Übersetzungsergebnisse in "Textscan übersetzung"/"Wörterbuch" an.
- ③ Zum Vorlesen antippen. Tippen Sie auf , um die von Ihnen hinzugefügten Favoriten abzubrechen.

## Einstellung

- Klicken Sie auf Einstellung, um verschiedene Einstellungen für diesen Scan Reader Pen vorzunehmen.
  - Image: State State

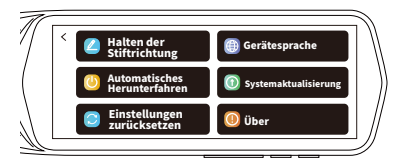

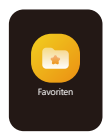

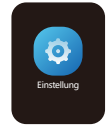

| Projet                      | Seitenanzeige                                                     | Erklärung                                                                                                    |
|-----------------------------|-------------------------------------------------------------------|----------------------------------------------------------------------------------------------------|
| WIFI                        | •         WFI           •         NEWYES           •         SDXH | Sie können die Wi-Fi<br>ON/OFF-Taste<br>aktivieren und die<br>WiFi-SSID auswählen,<br>die auf das Internet<br>zugreifen kann, und<br>das Passworteinge-<br>ben.                                                                                                    |
| Bluetooth                   | Bluetooth is searching for equipment Redmi K30                    | Bluetooth<br>ein-/ausschalten. Es<br>werden nur<br>Bluetooth-Head-<br>setsunterstützt.                                                                                                    |
| Volumen                     | ( volume<br>t                                                     | Sie können die<br>Lautsprecherlautstärke<br>und -geschwindigkeit<br>dieses Geräts anpassen,<br>indem Sie nach links und<br>rechts schieben.<br>Die Lautstärke kann<br>auch über die<br>"Lautstärketaste" an<br>derUnterseite des Geräts<br>eingestelltwerden.                                                                                                    |
| Automatisches<br>Aussprache | < Accent                                                          | Legen Sie fest, ob die<br>übersetzte Stimme<br>automatisch<br>wiedergegeben<br>werden soll.                                                                                                    |
| Mehrzeiliges<br>Scannen     | < Fold ine scan                                                   | Aktivieren/Deaktivie-<br>ren des Scannens<br>mehrerer Zeilen.                                                                                                    |
| Anzeige                     | C Brighpress Admatic screen ⊕ 1min O Janin O Janin                | Ändern Sie die<br>Bildschirmhelligkeit<br>und stellen Sie die<br>Ruhezeit ein.<br>Helligkeitsbalken:<br>links dunkel und<br>rechts hell. Je dunkler<br>der Bildschirm, desto<br>länger die<br>Akkulaufzeit. Sleep:<br>Die eingestellt Zeit, d.<br>h, die Zeit, in der der<br>Bildschirm<br>automatisch<br>ausgeblendet wird,<br>wenn keine<br>Bedienung erfolgt.<br>(Kann auf 1 Minute/3<br>Minuten/5 Minuten<br>eingestellt werden.) |

| Options                         | Display                                                                                                    | Explanation                                                                                                    |
|---------------------------------|----------------------------------------------------------------------------------------------------|----------------------------------------------------------------------------------------------------|
| Halten der<br>Stiftrichtung     | C<br>Please select the direction of holding the pen when<br><u>canning</u><br>Left-handed Right handed                 | Bei der Bedienung<br>dieses Gerätes<br>können Sie wählen,<br>ob es für Linkshänder<br>oder Rechtshänder<br>geeignet ist.                                                             |
| Gerätesprache                   | C Please select the device language<br>两体中文 医脑中文<br>English 日本語                                                        | Wählen Sie die<br>Anzeigesprache<br>dieses Geräts. Sie<br>können Chinesisch,<br>Englisch, Japanisch,<br>Koreanisch, Spanisch,<br>Französisch, Deutsch,<br>Italienisch einstellen.    |
| Automatisches<br>Herunterfahren | <ul> <li>Shutdown</li> <li>never</li> <li>15 minutes</li> <li>30 minutes</li> <li>60 minutes</li> </ul>                | Stellen Sie die<br>automatische<br>Abschaltzeit ein. (Es<br>kann als ungültig/15<br>Minuten/30 Minuten/<br>60 Minuten eingestellt<br>werden.)                                        |
| Systemaktualiserung             | C<br>Current software version:VI.0.1<br>Current firmwaer version:VI.0.0<br>Your software is already the latest version | Bei einer<br>Systemaktualisierung<br>(Hinzufügen neuer<br>Funktionen usw.)<br>können Sie die<br>Software<br>aktualisieren.                                                           |
| Einstellungen<br>zurücksetzen   | Clear cache<br>Restoue factouy settings                                                                                | Löschen Sie alle Daten<br>auf dem Gerät und<br>initialisieren Sie es.<br>% Der Übersetzu-<br>ngsverlauf und die WL<br>AN-Verbindungsein-<br>stellungen werden<br>ebenfalls gelöscht. |
| Über                            | C Device Name Insectioned Insects Device Model AS1503 SN 336322106000046                                               | Informationen zu<br>diesem Gerätanzei-<br>gen.<br>«Kann nicht<br>eingestellt werden.                                                                                                 |
|                                 |                                                                                                    |                                                                                                    |

# Produktspezifikationen

| Produktnamet                        | Scan Reader Pen                                                                                                    |  |
|-------------------------------------|----------------------------------------------------------------------------------------------------|--|
| Modell                              | AS1505                                                                                                    |  |
| CPU                                 | MTK6580.1.3GHz.<br>TFBGA520/P0.4/B0.25/10.2X11                                                                                              |  |
| Operating system                    | Android 8.1                                                                                                    |  |
| WIFI                                | 2.4GHz: 802.11b/g/n                                                                                                    |  |
| (ROM )Native<br>Speicherkapazität   | 16GB                                                                                                    |  |
| RAM )Laufender<br>Speicherkapazität | 1GB                                                                                                    |  |
| LCD Bildschrim                      | 3.99-Inch                                                                                                    |  |
| Bluetooth                           | Bluetooth 4.0                                                                                                    |  |
| Mikrofon                            | MEMS Mikrofon                                                                                                    |  |
| Trompete                            | 1W x1                                                                                                    |  |
| Scankopf                            | 640* 480 120 Bilder                                                                                                    |  |
| Batterietyp                         | 3.8V1500mAh Wiederaufladbare<br>Polymerbatterie                                                                                             |  |
| Ladegerät                           | USB Type-C                                                                                                    |  |
| Ladespannung/<br>-strom             | 5V/0.5A~1.0A                                                                                                    |  |
| Ladezeit                            | Bei Verwendung eines normalen<br>Ladegeräts (beim Laden von ca.<br>1,0 A): ca.2-3 Stunden<br>Schnellladegerät kann nicht<br>verwendetwerden |  |
| Unterstützte<br>Sprachen            | A B Übersetzung<br>(unterstützt 112 Sprachen)                                                                                               |  |
| Systemsprache                       | Japanisch, Englisch, Chinesisch<br>(vereinfacht und traditionell),<br>Italienisch, Französisch, Deutsch,<br>Koreanisch, Spanisch            |  |
| Betriebstemperaturbereich           | -10°C~+50°C                                                                                                    |  |

| Lagertemperaturbereich         | -20°C~+60°C                    |
|--------------------------------|--------------------------------|
|                                |                                |
| Kontinuierliche<br>Laufzeit    | Environ 4,5 heures             |
| Kontinuierliche<br>Standby-Zei | Environ 100 heures             |
| Produktgröße                   | 160*48*18mm/0.62*1.89*0.65inch |
| Gewicht                        | 109g/0.24lb                    |
| Material                       | Plastique                      |

## Fehlerbehebung

Wenn bei der Verwendung dieses Geräts ein Problem auftritt, überprüfen Sie bitte die folgenden Punkte, bevor Sie es zur Reparatur einsenden. Wenn Sie die folgenden Punkte ausprobiert haben, das Problem aber weiterhin besteht, wenden Sie sich bitte an Ihren Händler oder den Kundendienst.

| unter diesen<br>Umständen           | Grund                                                                                                | Lösung                                                                                                    |
|-------------------------------------|----------------------------------------------------------------------------------------------------|----------------------------------------------------------------------------------------------------|
| Kann nicht<br>booten                | •lst die<br>Stromver-<br>sorgung des<br>Hosts<br>eingeschaltet? .<br>Ist die Batterie<br>nicht leer? | • Schalten Sie das<br>Gerät ein.<br>Laden Sie das Gerät<br>mindestens 15<br>Minuten lang auf,<br>bevor Sie das<br>Geräteinschalten.                                                                                                    |
| Keinen Ton                          | <ul> <li>Ist der Ton auf<br/>"0"eingestellt?</li> </ul>                                              | <ul> <li>Please turn up the<br/>volume</li> </ul>                                                                                                    |
| Übersetzung<br>ist seltsam          | <ul> <li>Ist die Wahl der<br/>Übersetzu-<br/>ngssprache-<br/>richtig?</li> </ul>                     | •Wählen Sie die richtige<br>Sprache aus, die Sie<br>übersetzen möchten.<br>Die KI-Übersetzung ist<br>nicht perfekt, Aufgrund<br>von Unterschieden in<br>Dialekten, Intonation<br>und Kontext kann es<br>falsch interpretiert<br>werden. Danke für Ihr<br>Verständnis. |
| Das<br>Touchpanel<br>reagiert nicht | •lst die<br>Schutzfolie<br>abgerissen?                                                               | *Ziehen Sie die<br>Schutzfolie ab.<br>(Werkseitig ist eine<br>Schutzfolie<br>angebracht, um den<br>Bildschirm<br>zuschützen.)<br>Starten Sie das Gerät<br>neu.                                                                                                    |

| Kann keine<br>WLAN-Verbindung<br>herstellen         | *Kann das<br>ausgewählte WL<br>AN im Internet<br>verwendet<br>werden?<br>Ist das Passwort<br>richtig? Muss das<br>WL AN auf der<br>Website<br>registriert<br>werden? | *Wi-Fio Wählen Sie die<br>WiFi-SSID aus, die das<br>Internet verwenden<br>kann, und geben Sie<br>das Passwort ein<br>Überprüfen Sie das<br>Passwort und geben<br>Sie es erneut ein.<br>Nicht verfügbar. Bitte<br>stellen Sie eine<br>WIFI-Verbindung über<br>das Internet her.                                                                                                    |
|-----------------------------------------------------|----------------------------------------------------------------------------------------------------|----------------------------------------------------------------------------------------------------|
| ich werde nicht<br>scanner                          | •Stímmt die<br>Stifthalteposi-<br>tion?                                                                                                    | •Platzieren Sie die<br>Maschine am Anfang<br>des gesuchten Wortes<br>auf der rechten Seite<br>des "Scankopfes".<br>Bitte scannen Sie<br>gerade, so dass die<br>Mitte des<br>Abtastkopfes durch<br>die Mitte des Briefes<br>geht.                                                                                                    |
| Ich kann<br>die Stimme<br>nicht genau<br>übersetzen |                                                                                                    | <ul> <li>Halten Sie die<br/>Sprachübersetzung-<br/>staste gedrückt und<br/>sprechen Sie,<br/>nachdem Sie den<br/>Erkennungston<br/>gehört haben Bitte<br/>nähern Sie sich dem<br/>Mikrofon des<br/>Hauptgeräts und<br/>sprechen Sie.<br/>Sprechen Sie.</li> <li>Sprechen Sie in<br/>Standardsprache. Der<br/>Dialekt ist schwer zu<br/>erkennen.</li> <li>Sprechen Sie<br/>weiterhin natürlich.</li> <li>Abkürzungen und<br/>Fachjargon können<br/>schwierig/schwer zu<br/>erkennen sein.</li> </ul> |

| Traduction<br>lente                              | 1                                                                                            | <ul> <li>Starten Sie die<br/>Wi-Fi-Funktion neu<br/>(Router, Heimnetzw-<br/>erk usw.).</li> <li>Überprüfen Sie die<br/>Signalstärke des<br/>verbundenen WL<br/>ANs.</li> <li>Wenn das<br/>Wi-Fi-Signal schwach<br/>ist, g ehen Sie an<br/>einen anderen Ort<br/>und verbinden Sie<br/>sich erneut mit einem<br/>s tarken Signal.</li> <li>Stellen Sie eine<br/>Verbindung zu einem<br/>Wi-Fi her, das ein<br/>anderes Internet<br/>verwenden kann.</li> <li>Bitte starten Sie das<br/>Gegrät neu.</li> </ul> |
|--------------------------------------------------|----------------------------------------------------------------------------------------------|----------------------------------------------------------------------------------------------------|
| Kann keine<br>Bluetooth-Verbindung<br>herstellen | •lst es mit einem<br>anderen<br>angeschloss-<br>enen Gerät als<br>diesem Gerät<br>gekoppelt? | ** Es werden nur<br>Bluetooth-Head-<br>setsunterstützt.<br>• Abbrechen der<br>Kopplung mit<br>anderen<br>verbundenen<br>Geräten.                                                                                                    |

# Garantie

| Due du late e er e AC1502                                                                                                    |                                                                                               |
|----------------------------------------------------------------------------------------------------|-----------------------------------------------------------------------------------------------|
| Garantiekarte                                                                                                    |                                                                                               |
|                                                                                                    |                                                                                               |
| <ul> <li>Diese Garantie gilt f ür alle Regione</li> </ul>                                                                                                    | en des Landes.                                                                                |
| <ul> <li>Verluste oder Schäden, die durch I<br/>Verträgen oder zivilrechtlichen Str<br/>verursacht wurden.</li> </ul>                                                                                         | Fahrlässigkeit in<br>eitigkeiten                                                              |
| <ul> <li>Verlust durch inkompatibles Netzt<br/>Adapter verwendet wird, oder Net</li> </ul>                                                                                                    | eil, das vom<br>tzteil über 5V/1A                                                             |
| • Die Maschine fällt durch eindringe                                                                                                    | ndes Wasser aus.                                                                              |
| <ul> <li>Unsachgemäße Verwendung oder<br/>Maschine kann zu Schäden an der<br/>Maschine führen.</li> <li>Stellen Sie es längere Zeit in direkt<br/>Sonnenlicht oder in die Nähe eine</li> </ul>                | Selbstzerlegung der<br>Hardware der<br>tes<br>s Feuers oder Ofens.                            |
| <ul> <li>Während der Garantiezeit werden<br/>Bedingungen nicht von der kosten<br/>abgedeckt</li> <li>Der Garantieschein und der gültige<br/>verloren.</li> </ul>                                              | die folgenden<br>Iosen Garantie<br>e Kaufschein gehen                                         |
| <ul> <li>Wenn während der Garantiezeit be<br/>gemäß der Bedienungsanleitung</li> <li>Kundendienst oder unseren autori<br/>Servicepartner festgestellt) ein Fel<br/>unser Unternehmen diesen kosten</li> </ul> | ei normalem Gebrauch<br>(durch unseren<br>isierten<br>hler auftritt, wird<br>ılos reparieren. |

| 1 Todukthame.A31303 |            |     |
|---------------------|------------|-----|
| Kunde               | Name:      |     |
|                     | Address:   | TEL |
| Verkaufsstellen     | Ladenname: | TEL |
|                     | Address:   |     |
|                     |            |     |
|                     |            |     |
| Garantiedatum       | ein Jahr   |     |
| Kaufdatum           |            |     |

- NEWYES Kunden-After-Sales-Support Beratung per
- E-Mail:service@newyes.com

%Nach Erhalt der E-Mail werden wir Ihnen so schnellwie möglich nacheinander antworten.